## Time Deposit -Time Deposit Placement

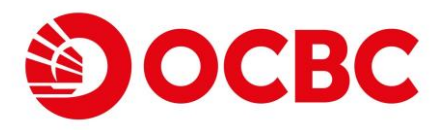

### Brand new user interface for a greater experience

- Account balance can be viewed when selecting "Funding from" account
- Multiple currencies and tenors for selection

Input time deposit placement details, including time deposit account, amount, tenor and maturity instruction\*.

| ime Deposit<br>lacement                                                                               | 2. This Maturity Instruction supers                                                                                                    | sedes the previous Maturity Instruction and to be valid until further notice.                                                                                                    |
|----------------------------------------------------------------------------------------------------|----------------------------------------------------------------------------------------------------|----------------------------------------------------------------------------------------------------|
| Bill Presentment &<br>ayment Service<br>-Cheque                                                       | 3. Upon date of maturity, the print<br>will be shown at around 4:15an                                                                                         | cipal and interest (if applicable) will be renewed automatically using the time deposit board rate on next business day. The new confirmation details<br>m on the date of renewal.                                                                                                    |
| heque Services<br>nline Requisition<br>Deposit<br>DDA Service<br>PS Account Binding<br>ccount Opening | <ol> <li>If for whatever reason(s) which<br/>deposit, OCBC Bank (Hong Ko<br/>same period in the same currer<br/>to discharge the Bank's liabilitie</li> </ol> | are not reasonably foreseeable and / or are beyond your control, this Maturity Instruction cannot be executed on the maturity date(s) of the<br>ng) Limited ("the Bank") would suspend this Maturity Instruction and renew the deposit together with the accured interest successively for the<br>moy at the prevailing interest rate of maturity date. This Maturity Instruction will be executed on the next maturity date. Customer hereby declares<br>es for any losses or claims that may be incurred as a result of the above-mentioned arrangement. |
| ate Enquiry<br>ansaction Status                                                                       | Time deposit placement                                                                                                    | t details                                                                                                    |
|                                                                                                    | Choose time deposit accou                                                                                                    | unt                                                                                                    |
|                                                                                                    | Time Deposit 802-451822                                                                                                    | 2-300 HKD 👻                                                                                                    |
|                                                                                                    | Funding from                                                                                                    |                                                                                                    |
|                                                                                                    | Savings 802-037526-100                                                                                                    | HKD 988,327,442.71 🔹                                                                                                    |
|                                                                                                    | Currency<br>HKD                                                                                                    | Amount 30000                                                                                                    |
|                                                                                                    | Tenor                                                                                                    | Promo code (Optional)                                                                                                    |
|                                                                                                    | 2-WEEK                                                                                                    | •                                                                                                    |
|                                                                                                    | General Time Deposit                                                                                                    | t Offer                                                                                                    |
|                                                                                                    | Maturity instruction                                                                                                    | Crediting account                                                                                                    |
|                                                                                                    | Auto renew principal and                                                                                                    | receive interest ▼ Statement 802-265162-200 HKD ▼                                                                                                    |
|                                                                                                    |                                                                                                    |                                                                                                    |
|                                                                                                    |                                                                                                    | Next                                                                                                    |
|                                                                                                    |                                                                                                    |                                                                                                    |

\*MaturityInstruction includes (1) Auto renew principal and interest, (2) Auto renew principal and receive interest and (3) Receive principal and interest.

## Time Deposit -Time Deposit Placement (CONT'D)

Interest rate will be displayed here. Verify the time deposit placement details and click "Submit" to proceed\*

| Time deposit placement details                                                                         |        |
|----------------------------------------------------------------------------------------------------|--------|
| Time deposit account Time Deposit 802-451822-300 HKD                                                   |        |
| Principal<br>HKD 30,000.00                                                                             |        |
| Tenor<br>2-WEEK                                                                                        |        |
| Interest rate<br>0.01 % p.a.                                                                           |        |
| From account<br>Savings 802-037526-100 HKD                                                             |        |
| Maturity instruction<br>Renew principal for 2-WEEK and credit interest to Statement 802-265162-200 HKD |        |
| Promo code<br>-                                                                                        |        |
| 3ack                                                                                                   | Submit |

You have successfully placed the time deposit and "Interest at maturity" will be displayed here. You can then check the corresponding details in "My Portfolio"

| Place a Time Deposit                                                                                                    |                                          |
|----------------------------------------------------------------------------------------------------|------------------------------------------|
| Your time deposit placement is successful to the second second se | cessful.                                 |
| Timo denosit placement detaile                                                                                                    |                                          |
| Time deposit placement details                                                                                                    |                                          |
| Time deposit account                                                                                                    |                                          |
| Time Deposit 802-451822-300 HKD                                                                                                    |                                          |
| Operformation No.                                                                                                    |                                          |
| WDHKDF009514001                                                                                                    |                                          |
|                                                                                                    |                                          |
| Principal                                                                                                    |                                          |
| HKD 30,000.00                                                                                                    |                                          |
| Tenor                                                                                                    |                                          |
| 2-WEEK                                                                                                    |                                          |
| Interest rate                                                                                                    | Interact at maturity                     |
| 0.01 % p.a.                                                                                                    | HKD 0.12                                 |
|                                                                                                    |                                          |
| From account                                                                                                    |                                          |
| Savings 802-037526-100 HKD                                                                                                    |                                          |
| Value date                                                                                                    | Maturity date                            |
| 2034/02/28                                                                                                    | 2034/03/15                               |
|                                                                                                    |                                          |
| Maturity instruction                                                                                                    | interest to Statement 802-265162-200 HKD |
| Kenew principal for 2-WEEK and credit                                                                                                    |                                          |
| Promo code                                                                                                    |                                          |
| -                                                                                                    |                                          |

\* "From rate" & "To rate" will be also displayed for non-HKD foreign currencies time deposit.

OCBC

## Time Deposit - Change Maturity Instruction

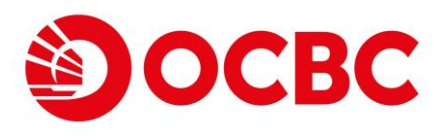

## Brand new user interface for a greater experience

- Details of placed time deposit can be enquired in "My Portfolio"
- You can change the Maturity Instruction anytime for time deposit with "Active" status

## Click "Change Maturity Instruction" in the details of "My Portfolio – Time Deposit" section

| WDHKDF009117004                              | 50,004.24         | 2033/12/01 | 2034/03/01 | 3-MONTH | 0.5 %  | 61.65        | Active         |
|----------------------------------------------|-------------------|------------|------------|---------|--------|--------------|----------------|
| Maturity Instruction<br>Principal + Interest | renew for 3-MONTH |            |            |         |        | CHANGE MATUR | TY INSTRUCTION |
| WDHKDF009161007                              | 50,001.28         | 2034/02/15 | 2034/03/01 | 2-WEEK  | 0.01 % | 0.19         | Active         |

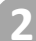

#### Select new maturity instruction and corresponding details

| Change Maturity Instruction                 |                    |     |      |
|---------------------------------------------|--------------------|-----|------|
| Time deposit details                        |                    |     |      |
|                                             |                    |     |      |
| Deposit No.                                 |                    |     |      |
| WDHKDF009117004                             |                    |     |      |
| Time deposit account                        |                    |     |      |
| Time Deposit 802-451822-300 HKD             |                    |     |      |
| Amount                                      |                    |     |      |
| HKD 50,004.24                               |                    |     |      |
| Tenor                                       |                    |     |      |
| 3-MONTH                                     |                    |     |      |
| Value date                                  | Maturity d         | ate |      |
| 2033/12/01                                  | 2034/03            | 01  |      |
| Existing maturity instruction               |                    |     |      |
| Auto renew principal and interest           |                    |     |      |
|                                             |                    |     |      |
| New maturity instruction                    |                    |     |      |
| Auto renew principal and receive interest - |                    |     |      |
| Tenor Crediting ac                          | count              |     |      |
| 1-WEEK                                      | 2-037526-100 HKD 🔻 |     |      |
|                                             |                    |     |      |
|                                             |                    |     |      |
| Back                                        |                    |     | Next |
|                                             |                    |     |      |

# Time Deposit Second Struction (CONT'D)

| Les. | 1 |
|------|---|
|      |   |
| - i  | 7 |

#### Confirm the details to proceed

#### Change Maturity Instruction

| Time deposit details               |                                            |        |
|------------------------------------|--------------------------------------------|--------|
|                                    |                                            |        |
| Deposit No.                        |                                            |        |
| WDHKDF009117004                    |                                            |        |
| Time denseit assount               |                                            |        |
| Time Deposit 802-151822-200 HKD    |                                            |        |
| Time Deposit 602-451622-500 HKD    |                                            |        |
| Amount                             |                                            |        |
| HKD 50,004.24                      |                                            |        |
|                                    |                                            |        |
| Tenor                              |                                            |        |
| 3-MONTH                            |                                            |        |
|                                    |                                            |        |
| Indicative interest rate           | Interest at maturity                       |        |
| 0.5% p.a.                          | HKD 61.65                                  |        |
| Value date                         | Maturity date                              |        |
| 2033/12/01                         | 2034/03/01                                 |        |
|                                    |                                            |        |
| New maturity instruction           |                                            |        |
| Renew principal for 1-WEEK and cre | dit interest to Savings 802-037526-100 HKD |        |
|                                    |                                            |        |
|                                    |                                            |        |
| Back                               |                                            | Submit |
|                                    |                                            |        |
|                                    |                                            |        |

Instruction submitted and the maturity instruction has been changed. You can enquire the details correspondingly in "My Portfolio"

|                       |                                                                                             |                          |                                   | 01 1       |         |       |                   |            |
|-----------------------|---------------------------------------------------------------------------------------------|--------------------------|-----------------------------------|------------|---------|-------|-------------------|------------|
| Chan                  | ge Maturity Instruction                                                                     |                          |                                   |            |         |       |                   |            |
| Ø                     | Your instruction has been s<br>Reference no.: 2023112024748380<br>Date: 2034/02/28 11:09 AM | ubmitted                 |                                   |            |         |       |                   |            |
| Time                  | e deposit details                                                                           |                          |                                   |            |         |       |                   |            |
| Depo<br>WD            | osit No.<br>HKDF009117004                                                                   |                          |                                   |            |         |       |                   |            |
| Time<br><b>Tim</b>    | e deposit account<br>e Deposit 802-451822-300 HM                                            | (D                       |                                   |            |         |       |                   |            |
| Amo<br>HKI            | unt<br>D 50,004.24                                                                          |                          |                                   |            |         |       |                   |            |
| Tend<br>3-M           | r<br>ONTH                                                                                   |                          |                                   |            |         |       |                   |            |
| India<br>0.5          | ative interest rate<br>% p.a.                                                               |                          | Interest at maturity<br>HKD 61.65 |            |         |       |                   |            |
| Valu<br>203           | e date<br>3/12/01                                                                           |                          | Maturity date<br>2034/03/01       |            |         |       |                   |            |
| <sub>New</sub><br>Rer | maturity instruction<br>new principal for 1-WEEK and                                        | I credit interest to Sav | ings 802-037526-100 HKD           |            |         |       |                   |            |
| Back                  |                                                                                             |                          |                                   | Print      |         |       |                   |            |
|                       | WDHKDF009117004                                                                             | 50,004.24                | 2033/12/01                        | 2034/03/01 | 3-MONTH | 0.5 % | 61.65             | Active     |
|                       | Maturity Instructi<br>Principal renew f                                                     | on<br>for 1-WEEK and Int | erest credit to 037526-100 HK     | D          |         |       | CHANGE MATURITY I | NSTRUCTION |

## Time Deposit - Renewal

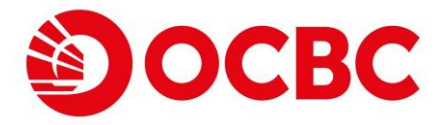

## Brand new user interface for a greater experience

- Time deposit with "Matured" status can be renewed immediately by selecting "Renew" button upon maturity date
  - Click "Renew" in time deposit details, "My Portfolio"

| me Deposit 802-451822-3                   | 00 HKD                            | •                     |               |         |               | нк                      | D 4,305,501.82 |
|-------------------------------------------|-----------------------------------|-----------------------|---------------|---------|---------------|-------------------------|----------------|
| Confirmation No.                          | Principal Amount (HKD)            | Value Date            | Maturity Date | Tenor   | Interest Rate | Maturity Interest (HKD) | Status         |
| WDHKDF009055005                           | 62,320.00                         | 2034/01/16            | 2034/02/28    | 1-MONTH | 0.05 %        | 3.67                    | Matured        |
| Maturity Instruction<br>Principal renew f | on<br>or 1-MONTH and Interest cre | dit to 265162-200 HKD |               |         |               | RENEW                   | AW             |

Both original principal and interest will be included in "Amount". Enter other time deposit details and click "Next" to proceed

| Renew Time Deposit                                   |
|------------------------------------------------------|
| Time Deposit details                                 |
| Deposit No. WDHKDF009055005                          |
| Time deposit account Time Deposit 802-451822-300 HKD |
| Amount<br>HKD 62,323.67                              |
| Maturity instruction                                 |
| Auto renew principal and interest                    |
| Tenor                                                |
| 2-WEEK -                                             |
|                                                      |
| Back Next                                            |
|                                                      |

## Time Deposit - Renewal (CONT'D)

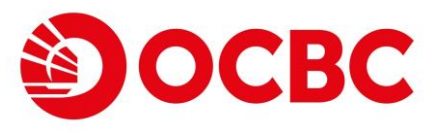

3

4

#### Verify time deposit details to proceed

| Renew Time Deposit                      |        |
|-----------------------------------------|--------|
| Time Deposit details                    |        |
| Deposit No.                             |        |
| WDHKDF009055005                         |        |
| Time deposit account                    |        |
| Time Deposit 802-451822-300 HKD         |        |
| Amount                                  |        |
| HKD 62,323.67                           |        |
| Tenor                                   |        |
| 2-WEEK                                  |        |
| Indicative interest rate                |        |
| 0.01% p.a.                              |        |
| Maturity instruction                    |        |
| Renew principal and interest for 2-WEEK |        |
|                                         |        |
| ack                                     | Submit |

You have successfully renewed the time deposit. Corresponding details can be enquired in "My Portfolio"

| Renew           | Time Deposit                                                                                             |                                  |       |
|-----------------|----------------------------------------------------------------------------------------------------|----------------------------------|-------|
| 0               | Your time deposit renewal is successful.<br>Reference no.: 2023112078665851<br>Date: 2034/02/28 11:15 AM |                                  |       |
| Time            | Deposit details                                                                                          |                                  |       |
| Depos<br>WDH    | it No.<br>KDF009055006                                                                                   |                                  | - 1   |
| Time o<br>Time  | eposit account<br>Deposit 802-451822-300 HKD                                                             |                                  | - 1   |
| Amour<br>HKD    | nt<br>62,323.67                                                                                          |                                  | _     |
| Tenor<br>2-WE   | EK                                                                                                    |                                  | _     |
| Indica<br>0.01% | ive interest rate<br>6 p.a.                                                                              | Interest at maturity<br>HKD 0.26 | - 1   |
| Value<br>2034   | date<br>102/28                                                                                           | Maturity date<br>2034/03/15      | - 1   |
| Maturi<br>Rene  | ty instruction<br>w principal and interest for 2-WEEK                                                    |                                  | - 1   |
| Back            |                                                                                                    |                                  | Print |

## **4** Time Deposit - Withdrawal

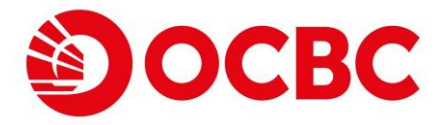

### Brand new user interface for a greater experience

• Time deposit with "Matured" status can be withdrawn immediately by selecting "Withdraw" button upon maturity date

| Click "Wit | thdraw" i | in time | deposit | details, | "My Po | rtfolio" |
|------------|-----------|---------|---------|----------|--------|----------|
|------------|-----------|---------|---------|----------|--------|----------|

| Confirmation No.                                              | Principal Amount (HKD) | Value Date | Maturity Date | Tenor  | Interest Rate | Maturity Interest (HKD) | Status  |
|---------------------------------------------------------------|------------------------|------------|---------------|--------|---------------|-------------------------|---------|
| WDHKDF009089012                                               | 56,872.36              | 2034/02/15 | 2034/02/28    | 1-WEEK | 0.01 %        | 0.20                    | Matured |
| Maturity Instruction<br>Principal + Interest renew for 1-WEEK |                        |            |               |        | RENEW         | w                       |         |

#### Select credit account and click "Next" to proceed

| Withdraw Time Deposit                               |       |   |   |      |
|-----------------------------------------------------|-------|---|---|------|
| Time Deposit details                                |       |   |   |      |
| Deposit No.<br>WDHKDF009089012                      |       |   |   |      |
| Time deposit account<br>Time Deposit 802-451822-300 | 0 HKD |   |   |      |
| Amount<br>HKD 56,872.56                             |       |   |   |      |
| To account                                          |       |   |   |      |
| Savings 802-037526-100 HKD -                        | •     |   |   |      |
| Back                                                |       |   |   | Next |
| _                                                   |       | _ | _ |      |

## Time Deposit - Withdrawal (CONT'D)

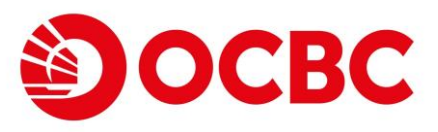

|  |   |   | 7  |  |
|--|---|---|----|--|
|  |   |   |    |  |
|  | ٣ | - | -4 |  |
|  |   |   |    |  |

4

5

#### Verify withdrawal details to proceed

| /ithdraw Time Deposit                                                                                       |        |
|----------------------------------------------------------------------------------------------------|--------|
| Time Deposit details                                                                                        |        |
| Deposit No. WDHKDF009089012                                                                                 |        |
| Time deposit account<br>Time Deposit 802-451822-300 HKD                                                     |        |
| Amount<br>HKD 56,872.56                                                                                     |        |
| To account<br>Savings 802-037526-100 HKD                                                                    |        |
| ck                                                                                                    | Submit |
| Vour time deposit withdrawal is successful.<br>Reference no.: 2023112007647441<br>Date: 2034/02/28 11:16 AM |        |
| Time Deposit details                                                                                        |        |
| Deposit No.<br>WDHKDF009089012                                                                              |        |
| Time deposit account<br>Time Deposit 802-451822-300 HKD                                                     |        |
| Amount<br>HKD 56,872.56                                                                                     |        |
| To account<br>Savings 802-037526-100 HKD                                                                    | I      |
| k                                                                                                    | Print  |

You can immediately enquire the transaction history for corresponding credit account in My Portfolio

Premier Banking Current 802-000099-005 HKD Filtered from 2023/11/01 to 2023/11/30 By date range By recent days From Last 7 Days 2023/11/30 Ē Ē 2023/11/01 Submit Transaction date Debit Credit Narrative Transaction type 2023/11/06 TRANSFER CREDIT Ref.: 2023110660011264 55,695.11